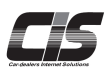

▲ 変更する Chapter 04 ど 変更する 指値金額を変更する

【MYオークション≫各種履歴】から既に登録している指値の金額が変更できます エラーになった指値の入れ直しも可能!

Ver.20240526-012

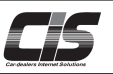

## 【操作方法 I】

登録している指値金額を変更する

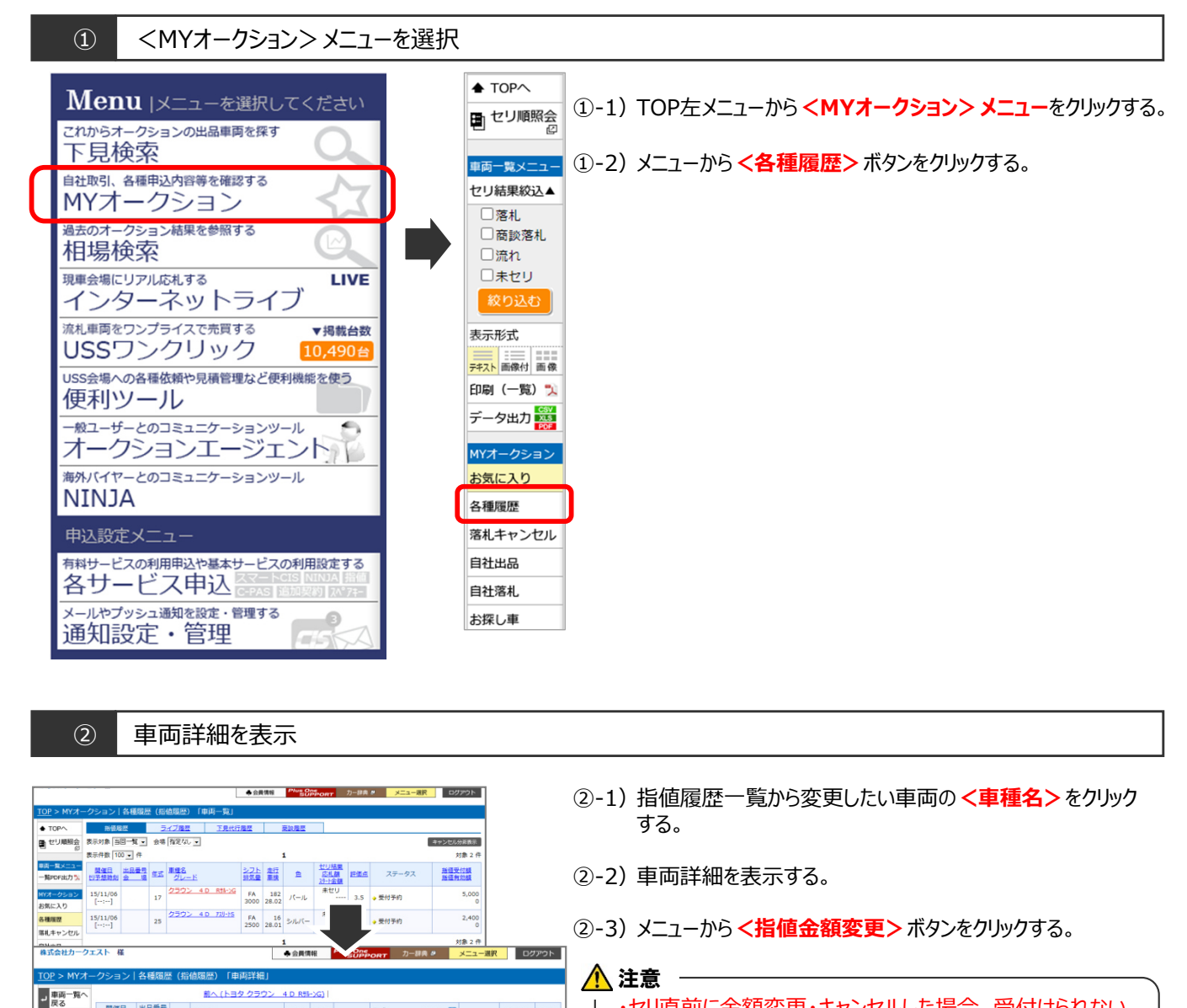

・セリ直前に金額変更・キャンセルした場合、受付けられない 場合があります。 セリ開始30分前程度を目安にしてください。 受付けられなかった場合は先に入れた指値が有効となるため 指値手数料が掛かります。

時 場 年式 単種名 グレード

●入意泉 ∩ンFA 71-7-・量行 巻・音

25 クラウン 4 D アスリートS

 JJJLJ
 JJJLZ

 25:00
 <u>D</u><u>B</u>A-<u>G</u><u>RS210</u>

 25:01
 <u>D</u><u>B</u>A-<u>G</u><u>RS210</u>

 25:01
 <u>D</u><u>B</u>A-<u>G</u><u>RS210</u>

 25:01
 <u>T</u><u>F</u><u>A</u>

 75:51:52
 AAC

 26:51:52
 AAC

 27:51:52
 AAC

8 8 8 10 10

■ セリ順照会

東京総第メー

指值金额变更

指値キャンセリ

下見代行申込

お気に入り登録 出品車比較

メール配偶 セリ時刻通知

セリ結果通知 直近相場 カラーNo.検索 見積書作品 輸送料金検索。 予想的

15/11/06

Aエーシェント おすすめ単純信 は4名 cm ■ 180 cm ■# 145 cm 指值金額変更

 シフト
 走行
 担式
 輸入車
 セリ結果
 応札額
 評価点

 排気量
 車検
 セ
 エアコン装備
 セリ結果
 パー金額
 2

FA 16 2500 28.01 シルバー GRS210 AACナビAW PS PW 米セリ 2,390 5

ブライトタイト

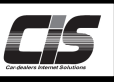

## 【操作方法Ⅱ】

登録している指値金額を変更する

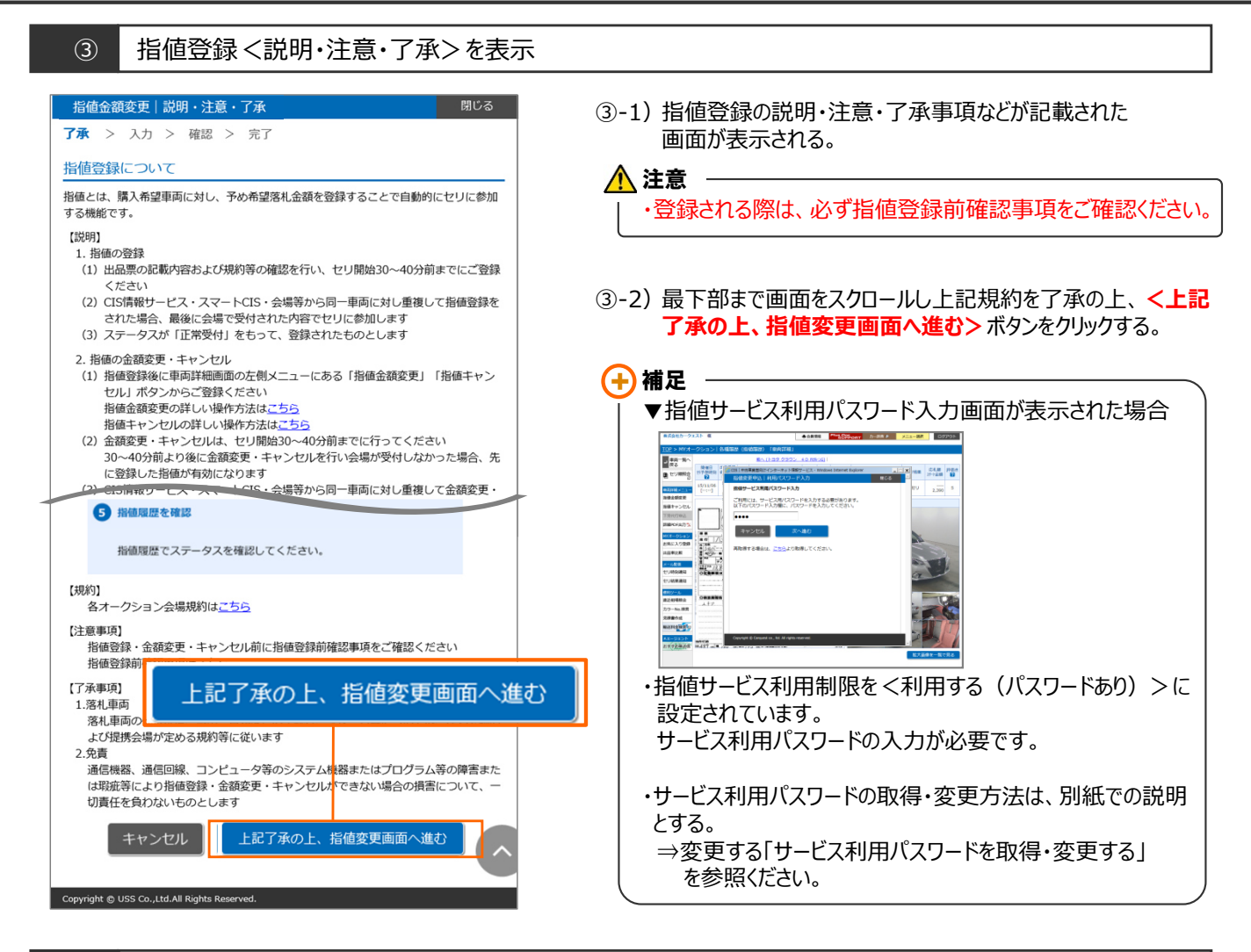

### ④ 入力画面 < 金額変更入力 > を表示

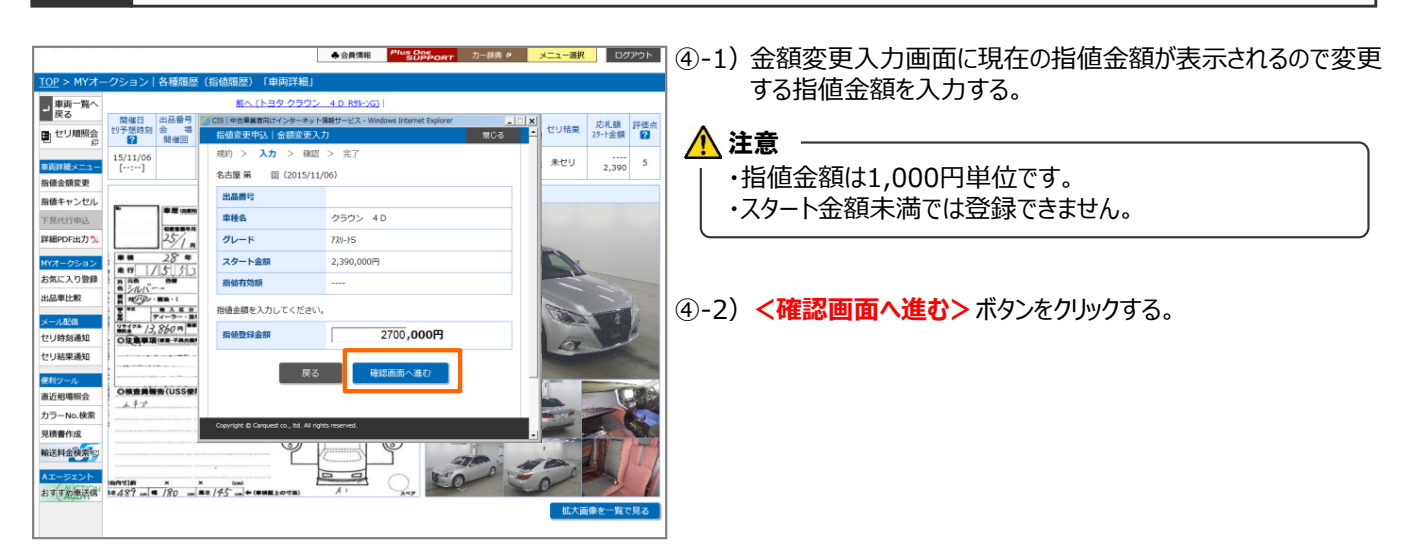

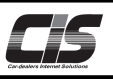

# 【操作方法Ⅲ】

(5)

登録している指値金額を変更する

確認画面 <変更内容確認>を表示 ◆会員情報 Plus Of 更する> ボタンをクリックする。 → 東両一覧へ 戻る リ結果 応礼額 評価点 スタート金額 2 金額変更|変更内 初予想時 ? ■ セリ順照会 🕂 注意 -規約 > 入力 > 確認 > 完了 未セリ 2,390 5 15/11/06 [--:--] 車両詳細メニュ 指値金額変更 名古屋 第 回 (2015/11/06) ・金額の入力間違いにはご注意ください。 出品番号 指値キャンセ 下見代行申込 車種名 クラウン 4D ¥網PDF出力 🄊 グレード 770-1-5 MYオークション お気に入り登録 スタート金部 2,390,000円 指値有効額 出品車比較 メール配信 指値金額を確認してください。 ORR セリ時刻通知 セリ結果通知 2,700,000円 指植登録金額 0000 直近相場照会 カラーNo.検索 見積書作成 輸送料金検索。 Aエージェント おすすか思議信 18487 m 単 /80 m 単き/45 m キ (1919年上ので用) 200

#### 6 指値金額変更の登録完了画面を表示

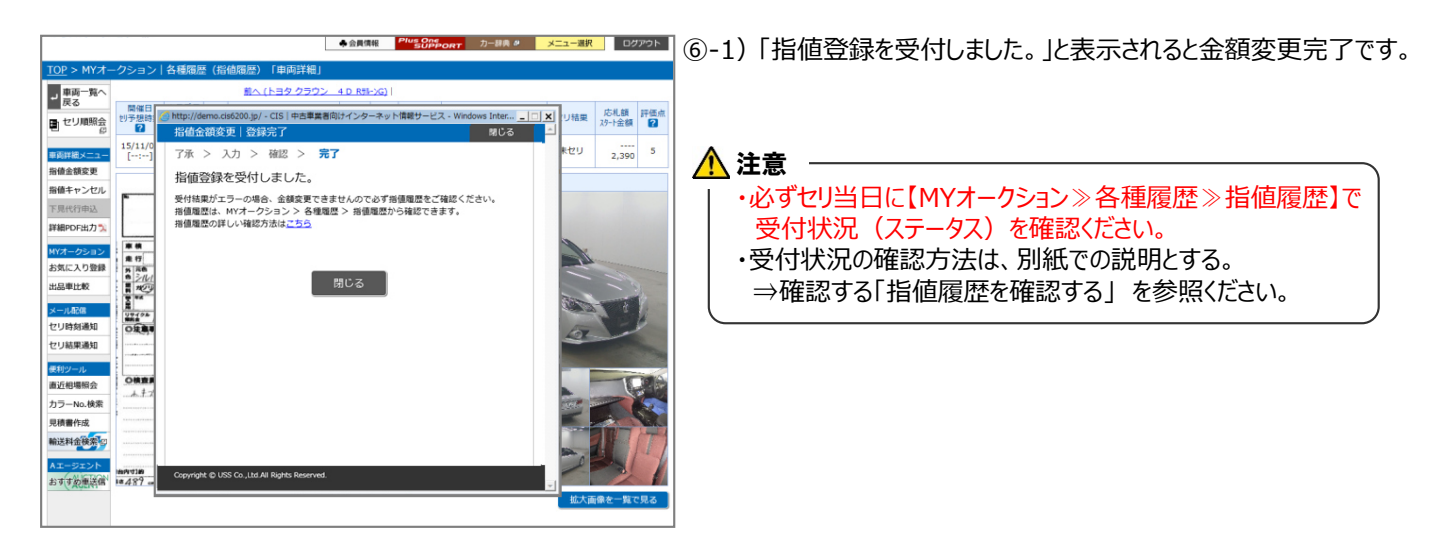

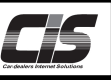

【操作方法Ⅳ】

登録している指値金額を変更する

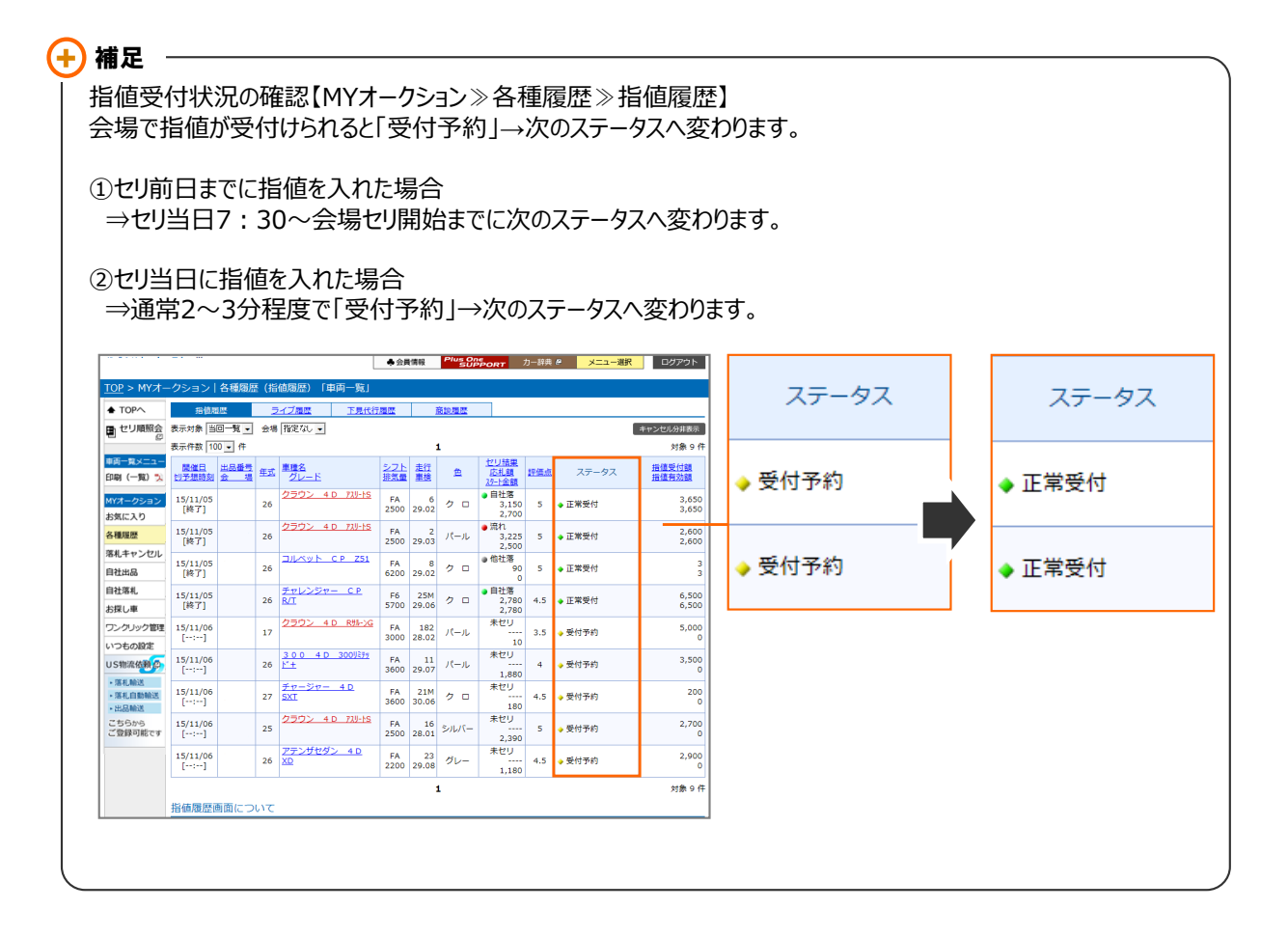